## NEX APP

Инструкция по включению и настройке ежедневного / недельного графика работы для ТЭН'а NEX APP

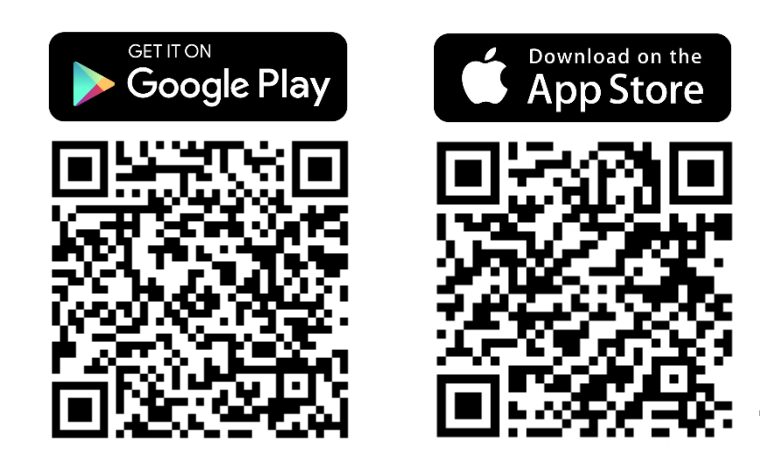

\*Эта инструкция разработана на основе системы IOS. Для Android могут быть незначительные различия.

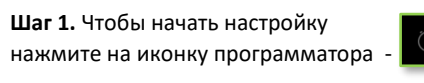

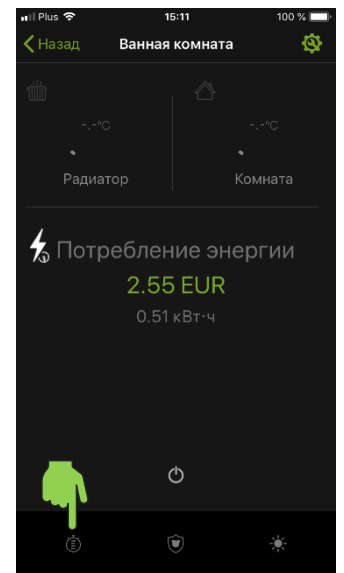

## Шаг 4. Укажите время работы нагрева.

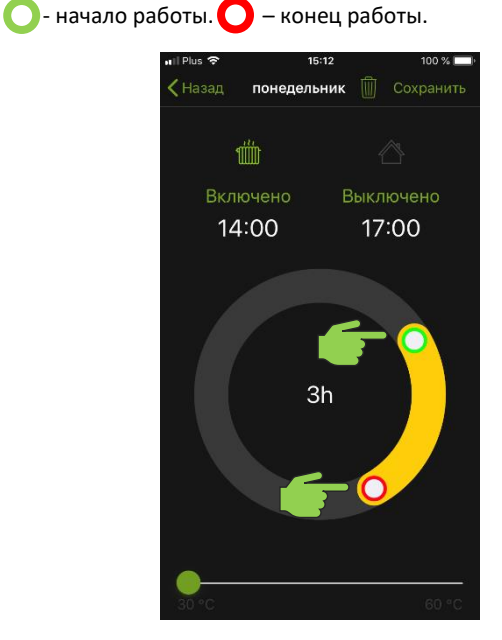

Шаг 2. Для каждого дня недели доступны 3 временные зоны. Выберите одну из зон.

NEX

| 🖬 I Plus 🗢     | 15:11 | 100 % 🔲 |
|----------------|-------|---------|
| Канная комната |       |         |
|                |       |         |
|                | ~     |         |
| No definition  |       |         |
| No definition  |       |         |
| No definition  |       |         |
|                |       |         |
|                |       |         |
| No definition  |       |         |
| No definition  |       |         |
| No definition  |       |         |
|                |       |         |
|                |       |         |
| No definition  |       |         |
| No definition  |       |         |
| No definition  |       |         |
|                |       |         |
| LIETDEDE       |       |         |

## Шаг 5. Укажите целевую температуру. 30-60°С для радиатора и 17-24°С для помещения.

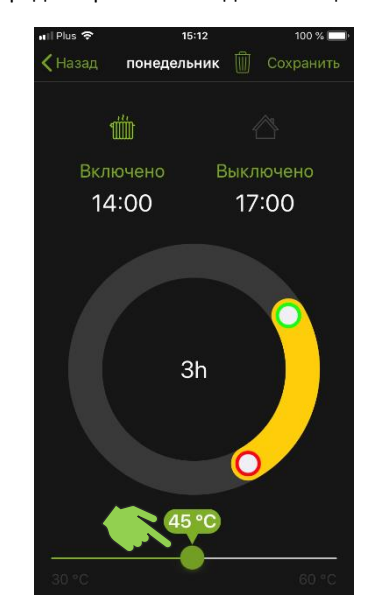

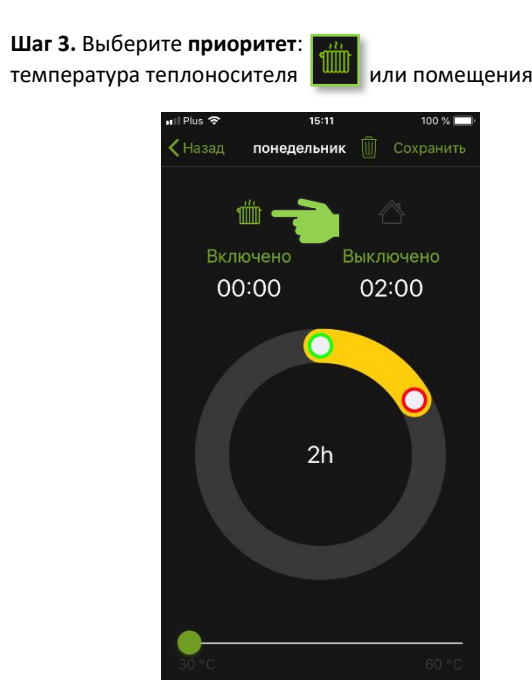

Шаг 6. Сохраните настройки, нажав кнопку Сохранить.

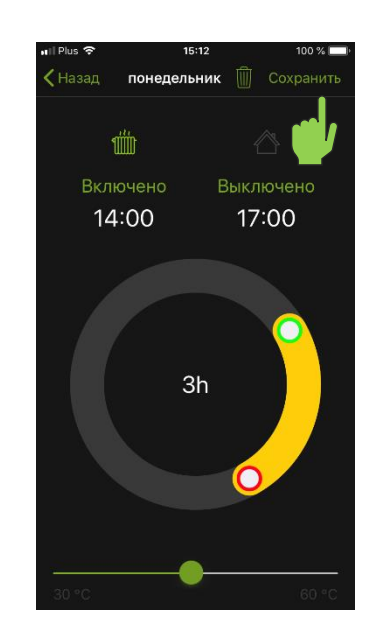

Шаг 7. Нажмите на значок

чтобы активировать программу расписания.

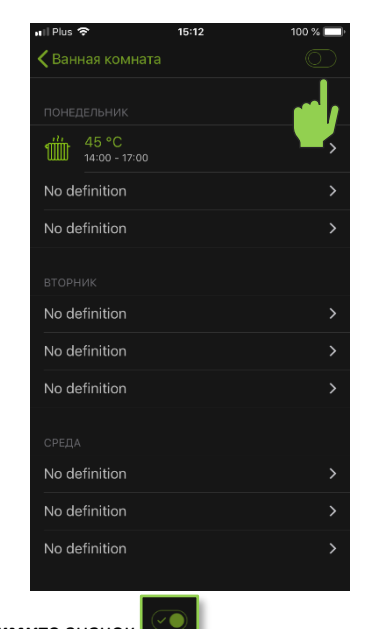

Шаг 10. Нажмите значок

чтобы деактивировать работу программатора.

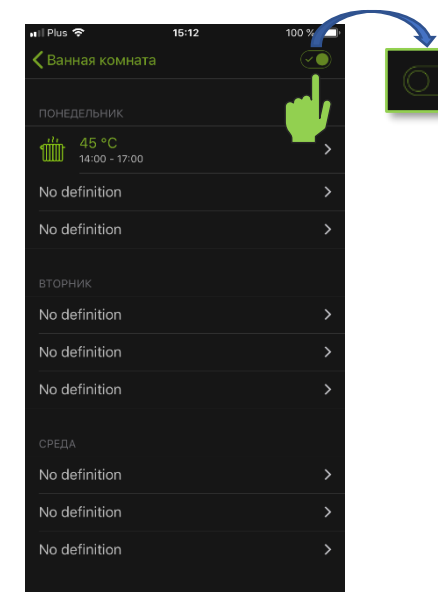

Шаг 8. Программа настроена и активирована, ТЭН будет работать в соответствии с расписанием.

NEX

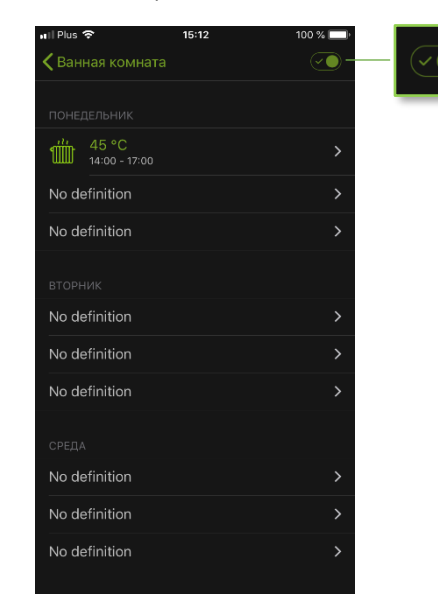

Шаг 9. ТЭН будет сигнализировать о работе программатора пульсацией кнопки включения/выключения.

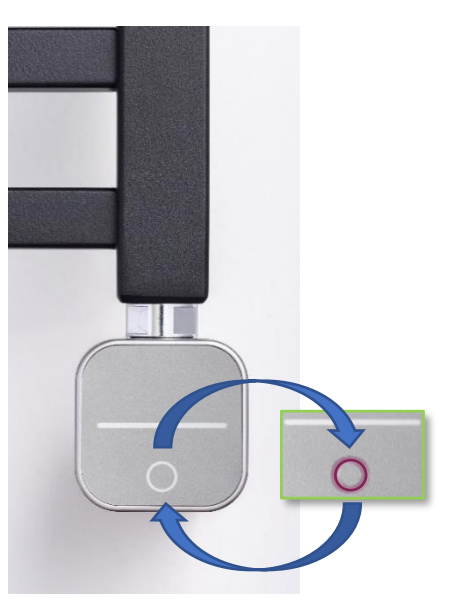